## How to Certify a Proposal in Cayuse

1. From your Cayuse Sponsored Projects home page, click on "PI Certification Inbox":

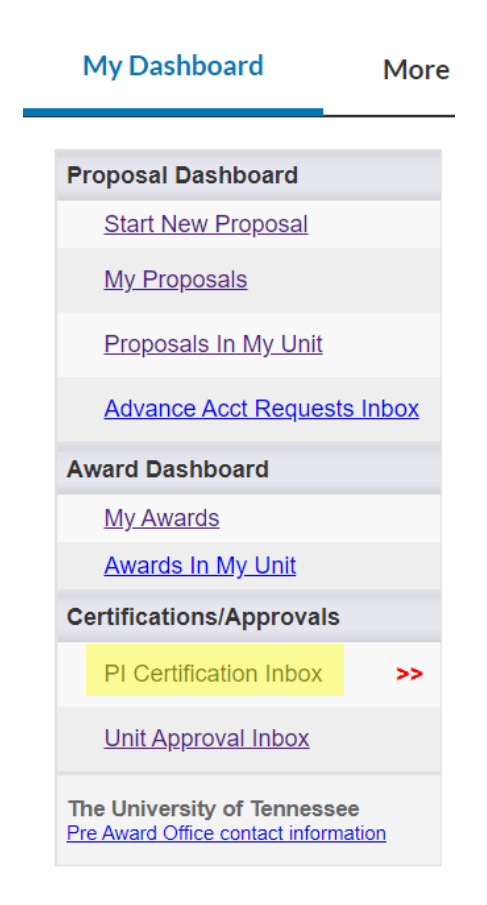

2. On the "To be Certified" tab, click on the number of the proposal you wish to certify:

| PI Certifi | cation Inbox    |                 |                |                 |                            |
|------------|-----------------|-----------------|----------------|-----------------|----------------------------|
|            |                 |                 |                |                 |                            |
| To be      | Certified       | Previously      | Reviewed       |                 |                            |
| Below is   | a list of propo | sals that requi | re your certif | ication as Lead | or Principal Investigator. |
|            | Prop No.        | PI              | Unit           | Project Name    |                            |
| 5          | 16-0084 Klug    | g Biolog        | iy ORS         | SP routing test |                            |
|            | 16-0168 Abo     | rn Biolog       | iy Buff        | lehead research |                            |
|            | View 1-7 of 2   |                 |                |                 |                            |

3. To see a pdf of all the information entered about the proposal, click on the pdf icon. Alternately, you can click on the proposal number to look at the entry pages one at a time.

| Proposal Routing   | y Status                    |
|--------------------|-----------------------------|
|                    |                             |
| Proposal No:       | <u>16-0168</u>              |
| Project No:        | $\bigcirc$                  |
| Lead Investigator: |                             |
| Sponsor:           | Ducks Unlimited             |
| Project Title:     | Bufflehead Population Study |

If you have questions or corrections to any information, contact the Office of Research and Sponsored Programs and we will make them for you. You cannot make changes to the Cayuse entry once it has been routed for certification and approval.

4. To review the documents attached to the proposal entry (the proposal application, the budget, etc.), click on the attachments tab:

|                  |                                                           | ,                                       |                                    |                |              |                      |          |
|------------------|-----------------------------------------------------------|-----------------------------------------|------------------------------------|----------------|--------------|----------------------|----------|
| View IP          | F Certify Proposal                                        |                                         |                                    |                |              | Z                    |          |
| Approv           | als Compliance                                            | Status History                          | Advance Acct                       | Requests       | Awards       |                      |          |
| The ab<br>propos | ove proposal has been su<br>al before it is received by t | ccessfully submit<br>he University of T | ted. All lead/princi<br>lennessee. | ipal investiga | tors and app | proving units listed | below ha |
| Investig         | ator(s) who must certify                                  | this Proposal                           |                                    |                |              |                      |          |

5. When you are ready to certify, click the "Certify Proposal" button:

| Lead Investigator:                         |
|--------------------------------------------|
| Sponsor: Ducks Unlimited                   |
| Project Title: Bufflehead Population Study |
| View IPF Certify Proposal                  |
| Approvals Compliance Status History        |

6. On the Proposal Certification page, click the "Submit Certification" button to complete the process.

| Proposal Certification                                                                                               |                                                                                                    |                                                                                |
|----------------------------------------------------------------------------------------------------|----------------------------------------------------------------------------------------------------|--------------------------------------------------------------------------------|
| As the Lead PI or PI, I unde                                                                                         | stand and certify that:                                                                                                    |                                                                                |
| The information subn Any false, fictitious, o I agree to accept resp I will comply with all r I hereby assign to the | ted within the application is true, complete, and accurate to the best of my knowledge;<br>fraudulent statements or claims may subject the University and Lead PI or PI to criminal, ci<br>nsibility for the scientific, fiscal, and ethical conduct of the project and to provide the requir<br>evant state and federal regulations, University policies, and contractual obligations;<br>Jniversity all of my right, title, and interest in and to any inventions and creations (except so | vil, or administrative p<br>ad progress reports if a<br>holarly works) arising |
| Please enter any comment                                                                                             | Export Control requirements and certify that either they do not apply to this project or I wis you might have regarding this proposal.                                                                                                    | I comply with the expo                                                         |
| I have reviewed all U Please enter any comment                                                                       | . Export Control requirements and certify that either they do not apply to this project or I wis you might have regarding this proposal.                                                                                                    | I comply with the expo                                                         |

Note that the proposal you certified is no longer in the yellow "To Be Certified" tab; it has moved to the green "Previously Reviewed" tab.

| Evisions<br>Research Suite SPONSORED PROJECTS |                                                    |                 |  |  |  |  |
|-----------------------------------------------|----------------------------------------------------|-----------------|--|--|--|--|
| Proposal Dashboard                            | >> PI Certification Inbox                          |                 |  |  |  |  |
| Start New Proposal                            |                                                    | _               |  |  |  |  |
| My Proposals                                  | To be Certified Previously Reviewed                |                 |  |  |  |  |
| Proposals In My Unit                          | Below is a list of previously certified proposals. |                 |  |  |  |  |
| Advance Acct Requests Inbox                   | Proposal No. Project Name                          | <u>Sponsor</u>  |  |  |  |  |
| Award Dashboard                               | 16-0168 Bufflehead research                        | Ducks Unlimited |  |  |  |  |